# ATEN

ATEN NRGence<sup>™</sup> PE5221T / PE5224TA eco PDU

**Quick Start Guide** 

© Copyright 2016 ATEN® International Co., Ltd. ATEN and the ATEN logo are trademarks of ATEN International Co., Ltd. All rights reserved. All other trademarks are the property of their respective owners.

This product is RoHS compliant

Part No. PAPE-1224-G00G Printing Date: 01/2016

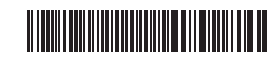

#### Hardware Review **o**

**Front View** 1. Power Inlet 2. Power Outlet 3. Sensor Ports 4. LAN Port and LEDs 5. Readout Section, LEDs and Reset Switch

#### Readout Section

1. Reset Switch 2. Selection Pushbutton 3. Readout Section 4. ID Section 5. LEDs

#### Hardware Setup **o**

To set up your eco PDU installation, refer to the installation diagram (the numbers in the diagram correspond to the numbered steps), and do the following: 1. For each device you want to connect, use its power cable to connect from the

device's AC socket to any available outlet on the eco PDU. Use ATEN Lok-U-Plug cable holders to secure them (Optional).

### PE5221T / PE5224TA eco PDU Guide de démarrage rapide

#### Description du matériel

- Vue avant
- 1. Entrée d'alimentation
- 2. Sortie d'alimentation
- 3. Ports pour capteurs 4. Port LAN et voyants
- 5. Zone d'affi chage, voyants et bouton de réinitialisation

#### Section d'affichage

1. Bouton de réinitialisati 2. Bouton de sélection 3. Section d'affichage 4. Section d' identification

5. Voyants

## Configuration matérielle o

Pour l'installation de votre unité d'alimentation eco PDU, reportez-vous au schéma d'installation (les numéros du schéma correspondent aux étapes numérotées cidessous) et procédez comme suit :

1. Pour chaque appareil que vous souhaitez connecter, utilisez son câble d'alimentation pour relier la prise CA de l'appareil à n'importe quelle sortie

- 2. Plug the cable that connects the eco PDU to the LAN into the eco PDU's LAN
- port. 3. If you are using sensors in your eco PDU installation, connect them to the sensor ports on the unit's front panel
- Note: Sensors are optional.

**Hardware Review** 

0

0

(3

PE5224TA

0

PE5221T

6

\_

- 4. Connect the eco PDU's power cord to an AC power source.
- Note: We strongly advise that you do not plug the eco PDU into a multi socket extension cord, since it may not receive enough amperage to operate correctly.
- Once you have finished these installation steps, you can turn on the eco PDU and the connected devices.
- Note: We strongly recommend using cable ties and cable bars to safely and securely route the cables attached to the front of the unit.

#### Operation

NRGence eco PDU models provide three methods to access and manage your installation: Browser, eco Sensors (eco PDU Management Software), and SNMP.

#### Browser

- eco PDU can be accessed and controlled via any supported Internet browser from any platform
- To operate the eco PDU from an Internet browser, begin by logging in: 1. Open your browser and specify the IP address of the eco PDU you want to access in the browser's URL location bar.
  - port LAN de l'unité d'alimentation eco PDU.
- 3. Si vous utilisez des capteurs dans le cadre de l'installation de votre unité d'alimentation eco PDU, raccordez-les aux ports pour capteurs situés sur le
- panneau avant de l'appareil.
- Remarque : les capteurs sont en option.
- 4. Connectez le câble d'alimentation de l'unité d'alimentation eco PDU à une source d'alimentation CA.
- Remarque : nous vous déconseillons fortement de brancher l'unité d'alimentation eco PDU sur une rallonge multiprise car elle ne recevra peut-être pas un ampérage suffisant pour pouvoir fonctionner correctement. Une fois les étapes d'installation terminées, vous pouvez allumer l'unité
- d'alimentation eco PDU et les périphériques connectés. Remarque : il est fortement recommandé d'utiliser des attaches de câble et
- des barres guide-câble pour acheminer en toute sécurité les câbles raccordés à l'avant de l'unité.

#### Fonctionnement

Les unités d'alimentation eco PDU NRGence offrent trois méthodes permettant d'accéder à votre installation et de la gérer : navigateur, eco Sensors (logiciel de gestion de l'énergie de l'unité d'alimentation eco PDU) et SNMP.

#### Navigateur

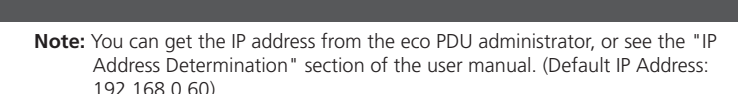

- 2. If a Security Alert dialog box appears, accept the certificate it can be trusted.
- The Login page appears: 3. Provide a valid Username and Password, and select your language.
- Note: If you are logging in for the first time, use the default Username: administrator; and the default Password: password. 4. Then Click Login to bring up the browser Main Page.

#### eco Sensors

All eco PDUs support eco Sensors (eco PDU Manager Software). NRGence eco Sensors provides you with an easy method for managing multiple devices, offering an intuitive and user-friendly Graphical User Interface that allows you to configure a PDU device and monitor power status of the equipment connected to it. NRGence eco Sensors can be found on the software CD provided with the eco PDU package

#### SNMP

NRGence eco PDUs support any 3rd party V1, V2 & V3 SNMP Manager Software. SNMP Management Information Database (MIB) files for the eco PDU device can be found on the software CD provided with the eco PDU package

- 1. Ouvrez votre navigateur et saisissez l'adresse IP de l'unité d'alimentation eco PDU à laquelle vous voulez accéder dans la barre d'adresses URL du navigateur. Remarque : pour obtenir l'adresse IP, contactez l'administrateur de l'unité d'alimentation eco PDU ou consultez la section « Détermination de l'adresse IP » du manuel d'utilisation. (Adresse IP par défaut 192,168,0,60)
- 2. Si une boîte de dialogue d'alerte de sécurité apparaît, acceptez le certificat : vous pouvez vous y fier. La page de connexion s'affiche :
- 3. Entrez un nom d'utilisateur et un mot de passe corrects, puis sélectionnez votre langue
- Remarque : si vous vous connectez pour la première fois, indiquez le nom d'utilisateur par défaut administrator, et le mot de passe par défaut : password
- 4. Cliquez ensuite sur Login (Connexion) pour faire apparaître la page principale dans le navigateur.

#### eco Sensors

l'unité d'alimentation eco PDU.

L'unité d'alimentation eco PDU prend en charge le logiciel eco Sensors (logiciel de gestion de l'unité d'alimentation eco PDU). NRGence eco Sensors constitue un moyen simple de gérer plusieurs périphériques, qui passe par une interface graphique utilisateur intuitive et conviviale vous permettant de configurer une unité d'alimentation et de surveiller le statut de l'alimentation des équipements qui y sont connectés. Le logiciel NRGence eco Sensors est disponible sur le CD fourni avec

#### Important Notice

nmental protection, ATEN does not provide a fully printed user manual for this product. If the information contained in the puick Start Guide is not enough for you to configure and operate your product, please visit our website www.aten.com, and download the full user manual.

- **Online Registration** Technical Phone Support 886-2-86926959
  - United Kingdom: 44-8-4481-58923

North America: 1-888-999-ATEN Ext: 4988

The following contains information that relates to China:

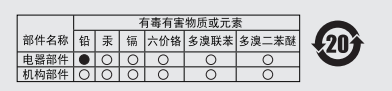

- ○:表示该有毒有害物质在该部件所有均质材料中的含量均在SJT 11363-2006规定的限量要求之下。
  ●:表示符合欧盟的豁免条款,但该有毒有害物质至少在该部件的
- 某一均质材料中的含量超出SJ/T 11363-2006的限量要求。 ※:表示该有毒有害物质至少在该部件的某一均质材料中的含量超 出SJ/T 11363-2006的限量要求。

#### **FMC** Information

FEDERAL COMMUNICATIONS COMMISSION INTERFERENCE STATEMENT: This equipment has been tested and found to comply with the limits for a Class A digital device, pursuant to Part 15 of the FCC Rules. These limits are designed to provid easonable protection against harmful interference when the equipment is operated in a commercial environment. This equipment generates, uses, and can radiate radio frequency energy and, if not installed and used in accordance with the instruction manual, may cause harmful interference to radio communications. Operation of this equipment in a residential area is likely to cause harmful interference in which case the user will be required to correct the interference at his own expense. FCC Caution: Any changes or modifications not expressly approved by the party onsible for compliance could void the user's authority to operate this equipment CE Warning: This is a class A product. In a domestic environment this product may cause erence in which case the user may be required to take adequate measures.

This device complies with Part 15 of the FCC Rules. Operation is subject to the following two conditions:(1) this device mat not cause harmful interference, and(2) this device must accept any interference received, including interference that may cause undesired operatio

All information, documentation, firmware, software utilities, and specifications contained in this package are subject to change without prior notification by the manufacturer. Please visit our website http:// w.aten.com/download/?cid=dds for the most up-to-date versions

Securing the Cables

4

For added safety, use ATEN Lok-U-Plug cable holders to secure the cables from your attached devices in place on the eco PDU unit. • 2X-EA07 Lok-U-Plug Cable Holder (10 pcs) • 2X-EA08 Lok-U-Plug Installation Tool (4 pcs)

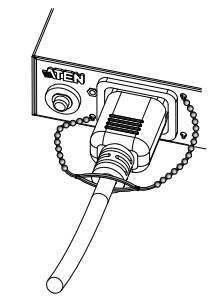

Les unités d'alimentation eco PDU NRGence prennent en charge n'importe quel logiciel de gestion de protocole SNMP V1, V2 et V3 tiers. Les fichiers MIB (Management Information Base) pour protocole SNMP sont disponibles sur le CD fourni avec l'unité d'alimentation eco PDU.

#### **Fixation des cables**

Pour augmenter la sécurité, utilisez les supports de câble Lok-U-Plug ATEN pour fixer les câbles provenant de vos appareils sur l'unité d'alimentation éco. • Support de câble Lok-U-Plug 2X-EA07 (10 pièces) • Support de câble Lok-U-Plug 2X-EA08 (4 pièces)

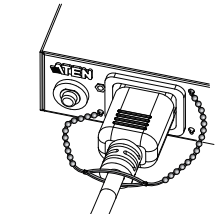

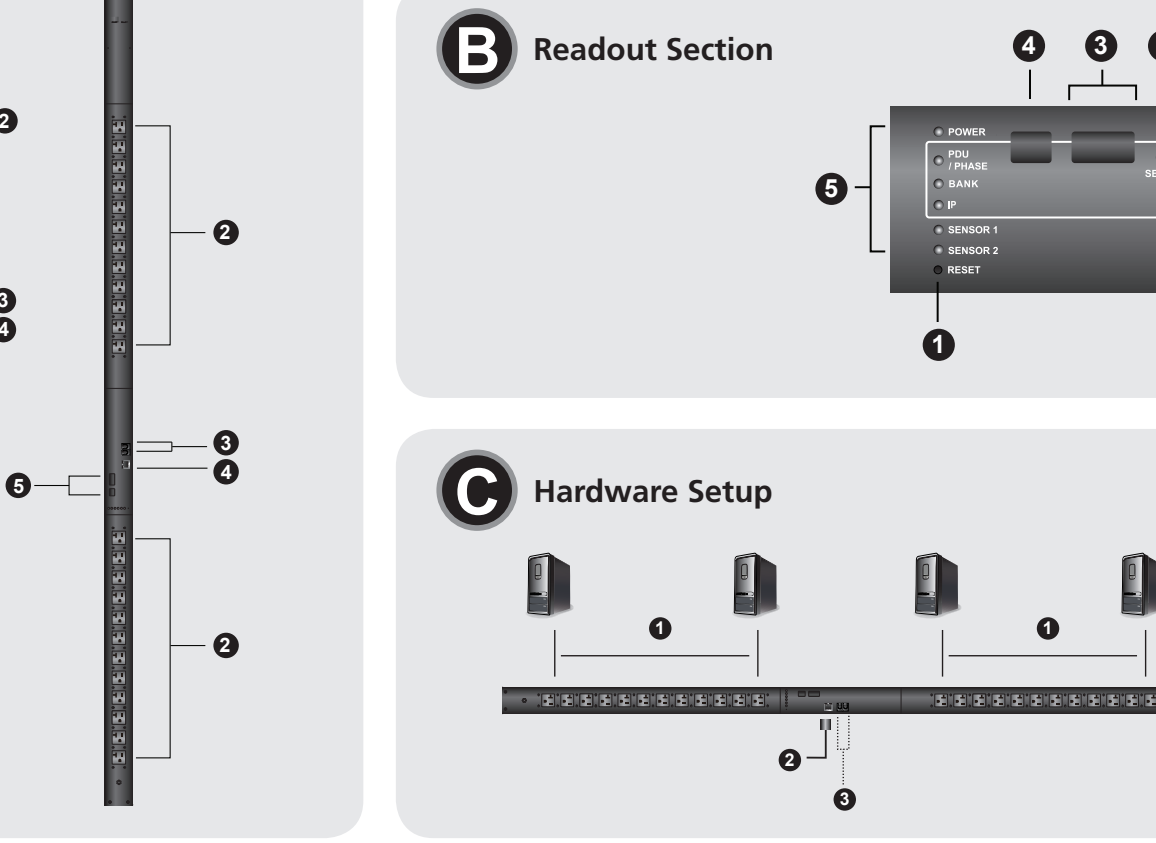

Package Contents

1 Power Cord 1 Mounting Kits

1 User Instructions

1 PE5221T/PE5224TA eco PDU

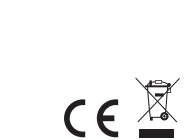

disponible de l'unité d'alimentation eco PDU. Pour fixer les câbles, utilisez les supports de câble Lock-U-Plug ATEN (en option).

2. Branchez le câble qui relie l'unité d'alimentation eco PDU au réseau LAN dans le

#### PE5221T / PE5224TA eco PDU Kurzanleitung

#### Hardwareübersicht 👩

#### Vorderseitige Ansicht

- 1. Netzeingangsbuchse
- 2. Ausgangsseitige Steckdose
- 3. Sensorports
- 4. LAN-Port und LED-Anzeigen
- 5. Readout-Abschnitt, LEDs für Zustandsanzeige und Reset-Taste

#### Readout-Abschnitt

- 1. Schalter zum Zurücksetzen 2. Auswahl-Drucktaste 3. Readout-Abschnitt 4. ID-Abschnitt
- 5. LED-Anzeigen

#### Hardware installieren **o**

Zur Installation einer eco PDU, siehe das Installationsdiagramm (die Nummern im folgenden Diagramm entsprechen der Reihenfolge). Gehen Sie wie folgt vor:

- 1. Verbinden Sie jedes anzuschließende Gerät mit einer freien Steckdose an der eco PDU. Verwenden Sie dazu das jeweilige Netzkabel des betreffenden Gerätes Sichern Sie die Kabel mit den speziellen Kabelhaltern (U-Klemmen) von ATEN (optional)
- 2. Verbinden Sie die eco PDU mit Ihrem lokalen Netzwerk. Verbinden Sie dazu das

On peut accéder à l'unité d'alimentation eco PDU par le biais de n'importe que navigateur Internet pris en charge et sur n'importe quelle plate-forme. Pour utiliser l'unité d'alimentation eco PDU à l'aide d'un navigateur Internet, commencez par yous connecter

4. Verbinden Sie das Netzkabel der PDU mit dem Wechselstromnetz.

Hinweis: Schließen Sie die PDU keinesfalls an eine Mehrfachsteckdose an, da die

Sicherheit zu erhöhen, sowie die Kabel zusammengebunden vor dem

Nachdem Sie die Installation beendet haben, können Sie die eco PDU und die

Hinweis: Wir empfehlen, Kabelbinder und Kabelkanäle zu verwenden, um die

Sie können auf die NRGence eco PDU-Modelle folgendermaßen zugreifen und

die Installation verwalten: Browser, eco Sensors-Software (zur Verwaltung von eco

Sie können auf die eco PDU über einen Web-Browser zugreifen. Das Betriebssystem

1. Öffnen Sie Ihren Web-Browser, und geben Sie in die Adressleiste des Browsers die

Um die eco PDU über einen Web-Browser zu bedienen, müssen Sie sich zunächst

verfügbare Stromstärke bei hoher Belastung zu niedrig sein könnte

Netzwerkkabel mit dem LAN-Anschluss der eco PDU.

Sensorports auf der Gerätevorderseite an.

Hinweis: Die Sensoren sind optional.

Gerät entlang zu führen.

angeschlossenen Geräte einschalten.

Bedienung

PDUs) und SNMP.

spielt dabei keine Rolle

Browser

SNMP

IP-Adresse der eco PDU ein, die Sie verwalten möchten. 3. Wenn Sie Sensoren für die eco PDU verwenden, schließen Sie diese an die Hinweis: Sie können die IP-Adresse bei Ihrem eco PDU-Administrator erfragen oder im Abschnitt "IP Address Determination" (IP-Adresse feststellen) des Benutzerhandbuchs nachsehen, wie Sie sie anderweitig herausfinden können. (Voreingestellte IP-Adresse: 192.168.0.60)

- 2. Falls ein Sicherheitshinweis erscheint, akzeptieren Sie das Zertifikat es ist vertraulich. Ein Anmeldebildschirm erscheint:
- 3. Geben Sie Benutzernamen und Kennwort ein, und wählen Sie Ihre Sprache aus. Hinweis: Wenn Sie sich zum ersten Mal anmelden, lautet der voreingestellte Benutzername: administrator; das Standardkennwort lautet: password.

4. Klicken Sie anschließend auf Anmelden, um das Hauptmenü zu öffnen.

#### eco Sensors

Alle eco PDUs unterstützen die PDU-Verwaltungssoftware eco Sensors. Mit NRGence eco Sensors können Sie schnell und einfach zahlreiche Geräte verwalten. Sie besitzt eine intuitive und benutzerfreundliche grafische Benutzeroberfläche, über die Sie Ihre PDU-Geräte konfigurieren und den Zustand der Stromversorgung aller angeschlossenen Geräte überwachen können. NRGence eco Sensors befindet sich auf der Software-CD, die zum eco PDU-Paket gehört.

#### SNMP

Die NRGence eco PDUs unterstützen auch handelsübliche V1-, V2- sowie V3-Verwaltungssoftware für SNMP anderer Hersteller. Die Dateien der SNMP Verwaltungsinformationsdatenbank (MIB) für die eco PDU-Geräte befinden sich auf

## PE5221T / PE5224TA eco PDU Guía rápida

#### Presentación del hardware

#### Vista frontal

- 1. Entrada de alimentación
- 2. Salida de alimentación
- 3. Puertos para sensores
- 4. Puerto LAN e indicadores LED
- 5. Sección de lectura, LEDs de estado e interruptor de reseteo

#### Sección de lectura 👩

- 1. Interruptor de reseteo
- 2. Pulsador de selección
- 3. Sección de lectura
- 4. Seccion de ID
- 5. Indicadores LED
- Instalación del hardware o
- Para instalar la eco PDU, véase el diagrama de instalación (los números del diagrama corresponden a los diferentes pasos a seguir) y proceda como se indica a continuación:
- 1. Para cada dispositivo que desee conectar, enchufe su cable de alimentación a una toma eléctrica de salida de la eco PDU. Emplee sujetadores para cables de tipo U especiales de ATEN para fijarlos (opcional).

#### PE5221T / PE5224TA eco PDU Guida rapida

#### Hardware

- Vista anteriore
- 1. Ingresso alimentazione
- 2. Presa di alimentazione in uscita
- 3. Porte sensori 4. Porta e LED LAN
- 5. Sezione di lettura, LED di stato e interruttore di ripristino

#### Sezione di lettura 🚯

- 1. Interruttore di ripristino 2. Pulsante di selezione 3. Sezione di lettura
- 4. Sezione ID
- 5. LED

#### Impostazione hardware **G**

- Per effettuare un'installazione eco PDU, fare riferimento all'illustrazione (i numeri nella figura corrispondono ai vari passi delle istruzioni) e procedere come segue: 1. Per ogni dispositivo da collegare, utilizzare il relativo cavo d'alimentazione per connettere la presa CA del dispositivo con una qualsiasi presa disponibile dell'eco
- PDU. Utilizzare i passacavi ATEN con chiusura di sicurezza a U (opzionale). 2. Collegare il cavo di connessione fra l'eco PDU e la LAN alla porta LAN dell'eco PDU

- 2. Enchufe el cable que conecta la eco PDU a la red informática en el puerto LAN de la eco PDU.
- 3. Si desea instalar sensores en el sistema eco PDU, conéctelos a los puertos para sensores ubicados en el panel frontal.
- Nota: Los sensores son opcionales.
- 4. Conecte el cable de alimentación de la eco PDU a una toma eléctrica. Nota: Le advertimos que no debe conectar la eco PDU a una toma múltiple
- de un cable de extensión, dado que posiblemente no reciba la corriente suficiente para funcionar sin problemas.

Cuando haya completado todos los pasos de la instalación, podrá encender la eco PDU y los dispositivos conectados.

Nota: Le recomendamos que emplee bridas y canaletas para instalar los cables de forma segura en la parte anterior de la unidad.

#### Funcionamiento

pannello anteriore del dispositivo.

Nota: i sensori sono opzionali.

correttamente

Funzionamento

browser Internet supportato

si vuole accedere.

Browser

l'accesso:

Los modelos de unidades de distribución de alimentación NRGence eco PDU ofrecen varios métodos para acceder a y para administrar su instalación: navegador, software eco Sensors (de administración de eco PDU) y SNMP.

#### Navegador

Puede acceder a la eco PDU a través de un navegador Web, independientemente de la plataforma informática.

Para utilizar la eco PDU mediante un navegador Web, empiece por conectarse: 1. Abra el navegador Web e indique la dirección IP de la eco PDU en la barra de direcciones URL del navegador.

3. Se l'installazione eco PDU fa uso di sensori, collegarli alle relative porte sul

4. Collegare il cavo d'alimentazione dell'eco PDU a una presa d'alimentazione CA.

Una volta terminata l'installazione, accendere l'eco PDU e i dispositivi collegati.

Nota: Si consiglia di utilizzare gli appositi stringi cavi e barrette per arrotolare in

maniera sicura ed efficace i cavi collegati al davanti del dispositivo.

È possibile accedere e controllare l'eco PDU da qualsiasi piattaforma tramite un

Per utilizzare l'eco PDU tramite un browser Internet, per prima cosa effettuare

browser, eco Sensors (eco PDU Management Software), e SNMP.

(Indirizzo IP predefinito: 192.168.0.60)

I modelli di eco PDU NRGence offrono tre metodi per accedere e gestire l'installazione:

1. Aprire il browser e digitare nella barra degli indirizzi l'indirizzo IP dell'eco PDU a cui

consultare la sezione "Determinare l'indirizzo IP" del manuale dell'utente

Nota: per reperire l'indirizzo IP dell'eco PDU, rivolgersi all'amministratore o

Nota: Non collegare il dispositivo eco PDU a una prolunga con prese multiple,

in quanto potrebbe ricevere un amperaggio insufficiente per funzionare

- Nota: Puede pedirle la dirección IP a su administrador de la eco PDU o consultar el capítulo "IP Address Determination" (Determinar la dirección IP) del manual del usuario para averiguar cómo determinarla. (Dirección IP predeterminada: 192.168.0.60)
- 2. En caso de que aparezca un cuadro de diálogo "Advertencia de seguridad", acepte el certificado. Aparecerá la página de inicio de sesión:

3. Escriba un nombre de usuario y una contraseña válidos y seleccione su idioma. Nota: Si se va a conectar por primera vez, el nombre de usuario predeterminado es: administrator; y la contraseña predeterminada es: password. 4. Haga clic en "Iniciar sesión" para abrir la página principal.

#### eco Sensors

Todas las unidades eco PDU admiten el software eco Sensors (software de administración de unidades de distribución de alimentación eco PDU). NRGence eco Sensors le ofrece funciones de administración de múltiples dispositivos, en una interfaz gráfica de usuario intuitiva y fácil de usar. Con ella podrá configurar un dispositivo PDU y monitorizar el estado de la alimentación eléctrica de los equipos que tiene conectados a ésta. NRGence eco Sensors se encuentra en el CD de software incluido con el paquete de la eco PDU.

Las unidades NRGence eco PDU admiten programas de administración V1, V2 y V3 basados en SNMP de otros fabricantes. Los archivos para la base de datos de administración SNMP (MIB) para el dispositivo eco PDU se encuentran en el CD de

#### der mitgelieferten Software-CD.

#### Kabel sicher verlegen

Verwenden Sie zur Sicherheit die Lok-U-Plug-Kabelhalter von ATEN, um die von den angeschlossenen Geräten verlegten Kabel an der eco PDU zu sichern. • 2X-EA07 Lok-U-Plug Kabelhalter (10 Stk.) • 2X-EA08 Lok-U-Plug Einbauwerkzeuge (4 Stk.)

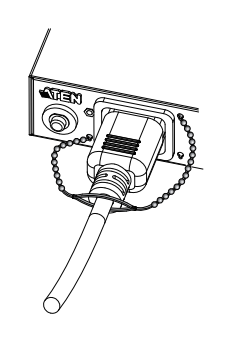

#### www.aten.com

#### Instalar los cables de forma segura

Para una mayor seguridad, fije los cables de los dispositivos conectados a la unidad eco PDU con los sujetadores Lok-U-Plug especiales de ATEN. Sujetadores de cables 2X-EA07 Lok-U-Plug (10 unidades) • Herramientas de instalación 2X-EA08 Lok-U-Plug (4 unidades)

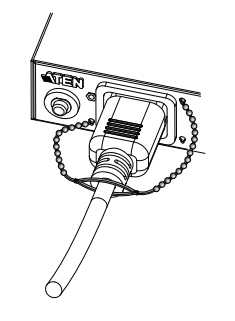

#### Messa in sicurezza dei cavi

Per una maggiore sicurezza, utilizzare i passacavi ATEN con chiusura di sicurezza Lok-U-Plug per mettere in sicurezza i dispositivi collegati con l'unità eco PDU. • Passacavo con chiusura di sicurezza Lok-U-Plug 2X-EA07 (10 pz) • Strumento d'installazione con chiusura di sicurezza Lok-U-Plug 2X-EA08 (4 pz)

#### eco Sensors

L'eco PDU supporta eco Sensors (software di gestione eco PDU). NRGence eco Sensors offre un metodo semplice per gestire più dispositivi, grazie a un'interfaccia utente grafica user-friendly che consente di configurare un dispositivo PDU e di monitorare lo stato dell'alimentazione delle apparecchiature a esso collegate. NRGence eco Sensors si trova sul CD software fornito con il pacchetto eco PDU.

#### SNMP

Le eco PDU NRGence supportano qualsiasi software di gestione V1, V2 e V3 SNMP di terze parti. I file SNMP Management Information Database (MIB) per il dispositivo eco PDU sono presenti sul CD software in dotazione con il pacchetto eco PDU.

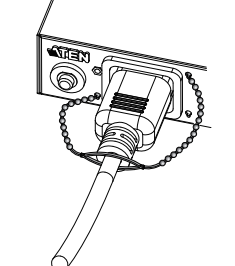

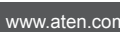

# SNMP

- software incluido
  - 2. Quando apparirà la finestra di dialogo Security Alert (Avviso di Sicurezza), accettare la certificazione - è affidabile. Apparirà una pagina di login: 3. Immettere nome utente e password validi e scegliere la lingua.
  - Nota: se si sta effettuando il primo accesso, utilizzare il Nome utente predefinito: administrator (amministratore) e la password predefinita: password.
  - 4. Fare poi clic su Login per accedere alla pagina principale del browser.

#### PE5221T / PE5224TA есо PDU Краткое руководство

#### Обзор оборудования о

Вид спереди 1. Вход питания 2. Розетка 3. Порты датчиков 4. Порт LAN и индикаторы

5. Область отображения, индикаторы и кнопка сбрасывания

#### Область отображения 🚯

1. Переключатель сброса

- 2. Кнопка выбора
- 3. Область отображения
- 4. Область идентификации 5. Индикаторы

#### Настройка оборудования 😡

Перед началом установки блока распределения питания есо PDU ознакомьтесь со схемой установки (номера на схеме соответствуют шагам установки) и выполните следующие действия.

1. Для каждого подсоединяемого устройства используется его собственный кабель питания, подключаемый к гнезду питания устройства и любой доступной розетке блока распределения питания есо PDU. Для закрепления кабелей используйте держатели кабелей Lok-u-Plug компании ATEN (приобретается отдельно).

#### Короткий посібник користувача БРЖ есо РЕ5221Т / РЕ5224ТА

#### Огляд обладнання 🙆

Вигляд спереду 1. Вхід живле 2. Розетка 3. Порти датчиків 4. Порт ЛАН та LEDs Область відображення

#### Область відображення 👩

1. Перемикач скидання 2. Кнопка вибору 3. Область відображення 4. Область ідентифікації 5. LEDs

#### Налаштування обладнання $\Theta$

Перед початком встановлення БРЖ есо ознайомтесь зі схемою встановлення (номери на схемі відповідають номерам крокам) та виконайте наступні дії. 1. Для кожного пристрою, що підключається, використовується його власний кабель живлення, який треба підключати до гнізда живлення пристрою та будь-якої вільної розетки БРЖ есо. Для закріплення кабелів скористайтесь тримачами кабелів Lok-U-Plug компанії ATEN.

## PE5221T / PE5224TA eco PDU Guia de início rápido

#### Revisão do hardware 🙆

- Vista frontal
- 1. Tomada de entrada de energía 2. Tomadas de saída de energia 3. Portas para sensores 4. Porta e LEDs da LAN 5. Seção de indicação, LEDs e interruptor de reinicialização

#### Seção de indicação 🚯

1. Interruptor de reinicialização 2. Botão de seleção 3. Seção de indicação 4. Seção de ID 5. LEDs

#### Configuração do hardware o

Para montar sua instalação eco PDU, consulte o diagrama de instalação (os números

- no diagrama correspondem às etapas numeradas) e faça o seguinte: 1. Para cada dispositivo que deseja conectar, use seu cabo de alimentação para
- conectar da tomada AC do dispositivo a qualquer tomada na eco PDU. Use os suportes de cabo Lok-u-Plug da ATEN para fixá-lo (opcional).
- 2. Conecte o cabo de interconexão da eco PDU com a LAN à porta LAN da PDU.
- 3. Se você usa sensores em sua instalação eco PDU, conecte-os às portas para

#### PE5221T / PE5224TA eco PDU クイックスタートガイド

#### 製品各部名称 ゐ

フロントパネル 1. 電源インレット 2. 電源アウトレット 3. センサーポート 4. LANポートおよびLED 5. 読出しセクション、LEDおよびリセットスイッチ

## 読読出しセクション 🗗

1. リセットスイッチ 2. 選択ボタン 3. 読出しセクション 4. IDセクション

## セットアップ 🛛

2. Подключите кабель, соединяющий блок распределения питания есо PDU с локальной сетью, в порт LAN блока распределения питания есо PDU. 3. Если в блоке распределения питания есо PDU используются датчики. подключите их к портам датчиков на передней панели устройства. Примечание. Датчики не входят в комплект. 4. Подключите шнур питания блока распределения питания есо PDU к источнику

переменного тока. Примечание. Настоятельно рекомендуется не подключать блок распределения

питания есо PDU к удлинителю, поскольку в этом случае сила тока может быть недостаточной для правильной работы.

После выполнения всех шагов установки можно включать блок распределен питания есо PDU и подключенные устройства. Примечание. Настоятельно рекомендуется использовать кабельные стяжки и планки для безопасной и надежной прокладки кабелей,

подключаемых к передней панели устройства.

#### Работа

В блоках распределения питания есо PDU NRGence имеется три варианта управления: обозреватель, есо Sensors (программное обеспечение для управления блоком распределения питания есо PDU) и SNMP.

#### Обозреватель

Блоком распределения питания есо PDU можно управлять с помощью любого поддерживаемого Интернет-обозревателя на любой платформе. Для работы с блоком распределения питания есо PDU с помошью Интернет-

- 2. Підключіть кабель, що з'єднує БРЖ есо з локальною мережею, в порт LAN на БРЖ есо
  - 3. Якщо в БРЖ есо використовуються датчики, підключіть їх до портів датчиків на лицьовій панелі пристрою.
  - Примітка. Датчики купуються окремо.
  - 4. Підключіть шнур живлення БРЖ есо до джерела змінного струму. Примітка. Наполегливо рекомендується не підключати БРЖ есо до подовжувача, оскільки у цьому разі сили струму може бути
  - недостатньо для належної роботи. Після виконання всіх кроків зі встановлення можна вмикати БРЖ есо та підключені
  - пристрої. Примітка. Наполегливо рекомендується використовувати кабельні стяжки
    - та планки для безпечного і надійного прокладання кабелів, що підключаються до лицьової панелі пристрою.

#### Робота

В БРЖ есо NRGence використовуються три типи керування: браузер, есо Sensors (програмне забезпечення для керування БРЖ есо) та SNMP.

#### Браузер

БРЖ есо можна керувати за допомогою будь-якого підтримуваного браузера на будь-якій платформ Для роботи з БРЖ есо за допомогою браузера спочатку необхідно увійти в

систему

- sensores no painel frontal da unidade.
- Observação: Os sensores são opcionais 4. Conecte o cabo de alimentação da eco PDU a uma fonte de energia AC.
- Observação: Recomendamos enfaticamente que não conecte a eco PDU em um cabo de estação de múltiplas tomadas, pois ele pode não receber amperagem suficiente para operar corretamente.

Assim que tiver concluído esses passos de instalação, pode ligar a eco PDU e os dispositivos conectados.

Observação: Recomendamos enfaticamente que o uso de braçadeira e barras de cabos para rotear de modo seguro os cabos fixados até a parte frontal da unidade.

#### Operação

Os modelos eco PDU NRGence fornecem três métodos para acessar e administrar sua instalação: navegador, eco Sensors (software de gerenciamento da eco PDU), e SNMP.

#### Navegador

A eco PDU pode ser acessada e controlada por meio de qualquer navegador pela Internet e a partir de qualquer plataforma.

Para operar a eco PDU a partir de um navegador da Internet, comece por efetuar login

1. Abra seu navegador e especifique o endereço IP da eco PDU que você deseja acessar na barra de localização do URL do navegador

- 2. eco PDU をLAN に接続するケーブルを、eco PDUのLANポートに接続してくださ
- 3. eco PDUでセンサーを使用する場合は、製品フロントパネルのセンサーポートにセ ンサーを接続してください。 注意: センサーはオプションです。
- 4. eco PDU の電源ケーブルをAC電源に接続してください。
  - 注意: eco PDU はマルチソケットの電源タップに接続して使用しないでくださ い。この類の電源タップに接続した場合、十分な電流が供給されず正常に動 作しないおそれがあります。
- これらのセットアップ手順を終えると、eco PDU とこれに接続されたデバイス に電源を入れることができます。
- 注意:製品フロント側に取り付けられたケーブルを安全に取り回すために、ケー ブルタイやケーブルバーの使用を推奨します。

#### 操作方法

NRGence eco PDUの製品では、接続デバイスへのアクセス方法として、ブラ

обозревателя сначала необходимо войти в систему. 1. Откройте обозреватель и введите IP-адрес требуемого блока распределения

питания есо PDU в адресной строке. Примечание. IP-адрес можно узнать у администратора блока распределения питания есо PDU либо в разделе «Определение IP-адреса»

SNMP

SNMP

Блоки распределения питания есо PDU NRGence поддерживают программное

обеспечение управления SNMP V1, V2 и V3 от сторонних производителей. Файлы

базы управляющей информации (MIB) SNMP для блока распределения питания

есо PDU находятся на компакт-диске с программным обеспечением, который

Для дополнительной безопасности используйте держатели кабелей Lok-U-Plug

компании ATEN для закрепления кабелей соединенных устройств на есо PDU.

БРЖ есо NRGence підтримують програмне забезпечення керування SNMP V1, V2

та V3 від сторонніх виробників. Файли бази керуючої інформації (MIB) SNMP для

БРЖ есо знаходяться на компакт-диску з комплекту постачання БРЖ есо.

Для підвищення безпеки використовуйте тримачі кабелів Lok-U-Plug компанії

Como seguranca adicional, utilize os suportes de cabos Lok-U-Plug da ATEN para

www.aten.com サポートお問合せ窓口:+81-3-5615-5811

NRGence eco PDUでは、サードパーティーのV1, V2 & V3 SNMPマネージャ

-ソフトウェアに対応しています。eco PDUデバイスのSNMP Management

安全性を更に高めるために、ケーブル抜け止めホルダー「ATEN Lok-U-Plug」を使っ

Information Database (MIB)ファイルは、eco PDUパッケージに同梱されて

manter no lugar os cabos de seus dispositivos conectados na unidade eco PDU.

АТЕN для закріплення кабелів підключених пристроїв на есо PDU.

входит в комплект блока распределения питания есо PDU.

Закрепление кабелей

Закрепление кабелей

Proteção os cabos

• Suporte de cabos Lok-U-Plug 2X-EA07 (10 pcs)

いるソフトウェアCDに収録されています。

ケーブルの固定

• Ferramenta de instalação do Lok-U-Plug 2X-EA08 (4 pcs)

• Тримач кабелю Lok-U-Plug 2X-EA07 (10 шт.)

• Монтажний інструмент Lok-U-Plug 2X-EA08 (4 шт.)

• Держатель кабеля 2X-EA07 Lok-U-Plug (10 шт.)

• Монтажный инструмент 2X-EA08 Lok-U-Plug (4 шт.)

руководства пользователя. (IP-адрес по умолчанию: 192.168.0.60) 2. Если отображается диалоговое окно оповещения системы безопасности, принимайте сертификат – ему можно доверять. Отображается страница входа в систему:

3. укажите правильные имя пользователя и пароль, и выберите язык. Примечание. Если вход выполняется в первый раз, используйте имя

пользователя (administrator) и пароль (password) по умолчанию. 4. Затем щелкните «Вход», чтобы перейти к главной странице.

#### eco Sensors

Все блоки распределения питания есо PDU поддерживают есо Sensors (программное обеспечение для управления блоком распределения питания есо PDU). NRGence eco Sensors используется для управления большим количеством устройств, предоставляя интуитивно понятный и удобный графический интерфейс пользователя, позволяющий настраивать блок распределения питанием и отслеживать состояние питания подключенного к нему оборудования. eco Sensors NRGence можно установить с компакт-диска с программным обеспечением, который входит в комплект блока распределения питания есо PDU.

1. Відкрийте браузер та введіть в адресному рядку ІР-адресу потрібного БРЖ есо. Примітка. ІР-адресу можна дізнатись у адміністратора БРЖ есо або в розділі «Визначення IP-адреси» керівництва користувача. (IP-адреса за промовчанням: 192.168.0.60)

- 2. Якщо відображається діалогове вікно оповіщення системи безпеки, приймайте сертифікат – йому можна довіряти.
- Відображається сторінка входу в систему.
- 3. Вкажіть правильні ім'я користувача і пароль, та виберіть мову. Примітка. Якщо вхід виконується вперше, використовуйте прийняті за промовчанням ім'я користувача (administratorш) та пароль (password).

4. Потім клацніть «Вхід», щоб перейти до головної сторінки.

#### eco Sensors

Всі БРЖ есо підтримують есо Sensors (програмне забезпечення для керування БРЖ есо). Програмне забезпечення есо Sensors NRGence, призначене для керування декількома пристроями, має інтуїтивно зрозумілий та зручний графічний інтерфейс користувача, що дозволяє налаштовувати БРЖ та відстежувати стан живлення обладнання, що підключено до нього. Програмне забезпечення eco Sensors NRGence можна встановити з компакт-диска з комплекту постачання БРЖ есо.

Observação: Você pode obter o endereço IP do administrador da eco PDU ou consultar a seção "IP Address Determination" do manual do usuário. (Endereço IP padrão: 192.168.0.60) 2. Se aparecer uma caixa de diálogo de alerta de segurança, aceite o certificado -

ele é confiável. Aparece a página de login: 3. Forneça um nome de usuário e uma senha válidos e selecione o idioma.

Observação: Se estiver efetuando login pela primeira vez, utilize o nome de usuário padrão: administrator, e a senha padrão: password. 4. Clique então em Login para acionar a página principal do navegador.

#### eco Sensors

Todas as eco PDUs suportam o eco Sensors (software de gerenciamento de eco PDUs). O eco Sensors NRGence lhe fornece um método fácil de administrar múltiplos dispositivos, colocando a seu dispor uma interface gráfica de usuário de fácil utilização que lhe permite configurar os dispositivos de PDU e monitorar o status de energia do equipamento conectado a ele. O eco Sensors NRGence pode ser encontrado no CD do programa na embalagem da eco PDU.

As eco PDUs NRGence suportam qualquer software de gerenciamento via SNMP

(MIB) do SNMP para o dispositivo eco PDU podem ser encontrados no CD do

ットフォームからアクセスしたり操作したりすることができます。

V1, V2 & V3 de terceiros. Os arquivos do banco de dados de informações gerenciais

eco PDU をインターネットブラウザから操作する場合は、ログインした後で下記

1. ブラウザを起動し、アクセス対象となるeco PDU のIPアドレスをブラウザのURLバ

注意: eco PDU のIP アドレスは、製品の管理者に確認するか、ユーザーマニュアル

2. セキュリティの警告ダイアログが表示される場合がありますが、本製品の証明書は安

注意:初回ログイン時には、デフォルトアカウントを使用してください。ユーザーネ

全なものですので許可してください。そうすると、ログイン画面が表示されます。

3. 正しいユーザーネームとパスワードを入力し、使用する言語を選択してください。

2. 보안 경고 대화 상자가 나타난 경우, 인증을 수락하십시오. – 이것은 신뢰될

주의: 처음 로그인을 한 경우, 기본 사용자 이름: administrator 및 기본 암호:

3. 유효한 사용자 이름 및 암호를 입력하고 언어를 선택하십시오.

4. 로그 인을 클릭하면 브라우저 메인 페이지가 나타납니다.

ームは「administrator」、パスワードは「password」です。

4. ログインをクリックし、ブラウザのメイン画面を起動してください。

の「IPアドレスの設定」のセクションをご参照ください。(デフォルトIPアドレ

#### SNMP

programa, na embalagem da eco PDU.

の操作を行ってください。

eco Sensor

-に入力してください。

ス: 192.168.0.60)

お使いのeco PDU をセットアップする際には、接続図(図内における番号は手 順に対応)を参考にしながら、下記の手順に従って作業を行ってください。

1. 接続するデバイスそれぞれに対して、デバイスのAC ソケットとeco PDU のアウ トレットを電源ケーブルで接続してください。接続部分を固定する場合は、ATEN の抜け止め防止ホルダーを使用してください(オプション)。

#### PE5221T / PE5224TA 빠른 시작 가이드

#### 하드웨어 리뷰 👩 전면

5.LED

1 전원 인렛 2. 전원 출력 3. 센서 포트 4. LAN 포트 및 LED 5. 정보 표시 섹션, LED 및 리셋 스위치

#### 리드아웃 섹션 🚯

1. 리셋 스위치 2. 선택 푸시버튼 3. 리드아웃 섹션 4. ID 섹션 5.LED

#### 하드웨어 설치 👩

eco PDU를 설치하려면, 다음 설치 그림(그림에 있는 숫자는 설치 단계와 일치)을 참조하고 다음을 수행하십시오.

1. 연결하려는 각 장치의 전원 케이블을 사용하여, 장치의 AC 소켓과 eco PDU 의 사용 가능한 전원 출력 포트를 연결하십시오. ATEN의 Lock-u-Plug 케 이블 홀더(옵션)를 사용하여 케이블을 안전하게 고정하십시오.

#### PE5221T / PE5224TA 智能型节能感测电源分配器快速安装

#### 硬件检视 △

#### 前视图

- 1. 电源输入孔
- 2. 电源插座
- 3. 感应器连接端口
- 4. 网络连接端口和LED指示灯
- 5. 读取区, LED指示灯和重置开关

#### 读取区 🛛

1. 重置开关 2. 洗取按钮 3. 读取区 4. 编号区 5. LED指示灯

#### 硬件安装 Θ

如欲安装本产品,请参照安装示意图(图中编号即为安装顺序),并依照下列 指示: 1. 请使用适当的连接线,将每组欲连接的设备的AC插座,串连至eco PDU上

#### PE5221T / PE5224TA 智慧型節能感測電源分配器快速安裝卡

- 硬體檢視 ል
- 前視圖
- 1. 電源輸入孔
- 2. 電源插座
- 3. 感測器連接埠
- 4. 網路連接埠和LED指示燈 5. 讀取區, LED指示燈和重置開關

#### 讀取區 🛛

- 1. 重置開關 2. 選取按鈕
- 3. 讀取區
- 4. 編號區
- 5. LED指示燈

#### 硬體安裝 Θ

如欲安裝本產品,請參照安裝示意圖(圖中編號即為安裝順序),並依照下列指示: 1. 請使用適當的連接線,將每組欲連接的裝置的AC插座,串連至eco PDU上可用

ウザ、eco Sensor (eco PDU管理ソフトウェア)、SNMP の3種類を用意してお ります。

#### ブラウザ

eco PDUは、サポートされているインターネットブラウザを使用して各種プラ

- 2. eco PDU를 LAN에 연결하는 케이블을 eco PDU의 LAN 포트에 연결하십시오. 3. eco PDU 설비에 센서를 사용하려면, 장치의 전면에 있는 센서 포트에 센서를 연격하신시오
- 주의: 센서는 옵션입니다. 4. eco PDU의 전원 코드를 AC 전원 소스에 연결하십시오.
- 주의: 장치가 적절하게 동작할 충분한 전류를 얻지 못할 수 있기 때문에 eco PDU를 멀티 소켓 연장 코드에 연결하지 말 것을 권장합니다. 이 설치 단계를 끝내면, eco PDU 및 연결 장치를 켤 수 있습니다.
- 주의: 케이블 타이 및 케이블 바를 사용하여 장치의 전면에 연결된 케이블들을 안 전하게 정리할 것을 권장합니다.

#### 동작

NRGence eco PDU 모델은 설비에 접근하고 설비를 관리하는 3가지 방식을 제공합니다. 브라우저, eco Sensors (eco PDU 관리 소프트웨어) 및 SNMP

#### 브라우저

eco PDU를 모든 플랫폼에서 지원되는 모든 인터넷 브라우저를 통해 접근하고 제어할 수 있습니다. 인터넷 브라우저로 eco PDU를 동작하려면 로그인부터 시작합니다.

3. 如欲搭配使用感应器时,请将连接线插入正面面板的感应器连接端口。

当您完成上述安装步骤后,即可开启eco PDU及其所接续的设备。

如欲通过因特网浏览器操作ecoPDU,您必须从登入开始:

注意: Lok-u-Plug鎖你頭固定器為選購配件。

2. 將連接區域網路的連接線插至網路連接埠中。

4. 將eco PDU的電源線,連接至AC電源。

注意:我们强烈建议您勿将eco PDU插至多插座的延长线上,以避免其因电源

注意:我们强烈建议您使用扎线带和线缆固定条以确保连接线固定在设备前方。

提供三种方式方便您操作与管理本产品,包含:浏览器,eco Sensors能源

eco PDU智能型节能感测电源分配器可通过任何作业平台的因特网浏览器

的插座。請使用ATEN Lok-u-Plug鎖你頭固定器以確保線材固定於適當位置。

注意: 我們強烈建議您勿將eco PDU插至多插座的延長線上,以避免其因電源不足

3. 如欲搭配使用感測器時,請將連接線插入正面面板的感測器連接埠。

當您完成上述安裝步驟後,即可開啟eco PDU及其所接續的裝置。

注意: Lok-u-Plug锁你头固定器为选购配件。

2. 将连接局域网络的连接线插至网络连接端口中。

4. 将eco PDU的电源线,连接至AC电源。

不足无法正常运作。

注意:感应器为选购配件。

操作方法

浏览器

管理软件以及SNMP。

进行访问及控制指令。

注意: 感測器為選購配件。

無法正常運作。

- 1. 브라우저를 열고 브라우저의 URL 입력 바에 접근하려는 eco PDU의 IP 주소 를 입력하십시오.
  - 주의: eco PDU 관리자에게 IP 주소를 받거나 사용자 설명서의 "IP 주소 설 정" 부분을 참조하십시오. (기본 IP 주소: 192.168.0.60)
- NRGence eco PDU는 서드 파티 V1, V2 & V3 SNMP 관리 소프트웨어를
  - . 开启浏览器,并且在网址列中输入想要访问eco PDU的IP地址。 注意: 您可从eco PDU管理者取得IP地址,或参考说明书内 "IP设定方式"章节
  - 2. 当安全警示对话框出现时,请选择接受验证。登入页面随后出现。
  - 注意: 当您第一次登入时,请使用默认的用戶名称: administrator,以及默认密 码: password。

4. 随后按下"Login"以登入eco PDU主页面。

#### SNMP

注意:您可從eco PDU管理者取得IP位址,或參考說明書內 "IP設定方式"章節

#### 케이블 확보

SNMP

보안 목적으로, ATEN 의 Lok-U-플러그 케이블 홀더를 이용하여 연결된 장치 를 에코 PDU 장치에 고정합니다. • 2X-EA07 Lok-U-Plug 케이블 홀더 (10 pcs) • 2X-EA08 Lok-U-Plug설치 툴 (4 pcs)

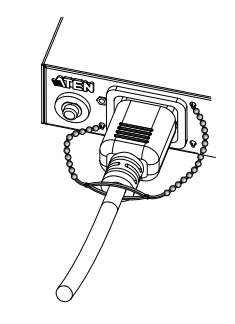

#### www.aten.com 电话支持:010-5255-0110

www.aten.com Phone: 02-467-6789

#### 固定连接线

为提高安全性,请使用ATEN Lok-U-Plug锁你头线缆固定器以将设备的线缆 固定在eco PDU设备上。 • 2X-EA07 Lok-U-Plug 锁你头线缆固定器 (10入装) • 2X-EA08 Lok-U-Plug 锁你头安装工具 (4入装)

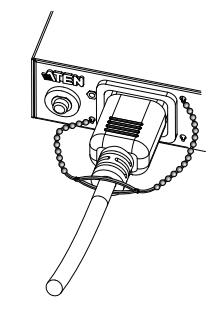

#### www.aten.com 技術服務專線:02-8692-6959

#### 固定連接線

為提高安全性,請使用ATEN Lok-U-Plug鎖你頭線材固定器以將裝置的線材固定在 eco PDU裝置上。

- ・ 2X-EA07 Lok-U-Plug 鎖你頭線材固定器 (10入裝)
- ・ 2X-EA08 Lok-U-Plug 鎖你頭安裝工具 (4入裝)

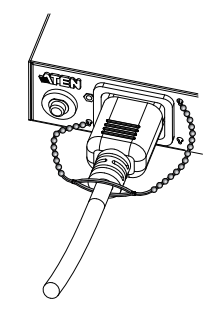

## 지원합니다. eco PDU 장치를 위한 SNMP 관리 정보 데이터베이스(MIB) 파일은 eco PDU 패키지에서 제공하는 소프트웨어 CD에서 찾으실 수 있습니다.

可用的插座。请使用ATEN Lok-u-Plug锁你头固定器以确保线缆固定于适当位 说明。(默认IP地址: 192.168.0.60)

3. 提供一组有效的用戶名称和密码,并选择您的使用语言。

#### eco Sensors能源管理软件

說明。(預設IP位址: 192.168.0.60)

密碼: password。

全系列eco PDU皆支持eco Sensors能源管理软件。NRGence eco Sensors通过直观、易用的图形用户界面,提供用戶配置与监控设备插座状 态,让您轻松管理多组设备,NRGence eco Sensors附于本包装所含CD 光盘。

NRGence eco PDUs 可支持任何第三方V1、V2或V3版本的SNMP网络管 理系统。SNMP MIB(Management Information Database)网管信息库 组件附于本包装所含CD光盘。

1. 開啟瀏覽器,並且在網址列中輸入想要存取eco PDU的IP位址。

eco PDUはすべてeco Sensor (eco PDU管理ソフトウェア)に対応しています。 NRGence eco Sensorは、PDUデバイスの設定や接続機器の電源状態の監視を可 能にする直感的でユーザーフレンドリーなGUIを提供しているため、 複数の機器 を簡単に管理することができます。NRGence eco Sensorは、eco PDUパッケー ジに同梱されているソフトウェアCDに収録されています。

수 있습니다. 로그인 페이지가 나타납니다.

password 를 사용하십시오

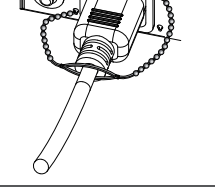

て、お使いの機器の電源ケーブルをeco PDU本体に固定してください。

• 2X-EA07 Lok-U-Plug ケーブル抜け止めホルダー (10個入)

• 2X-EA08 Lok-U-Plug セットアップツール (4個入)

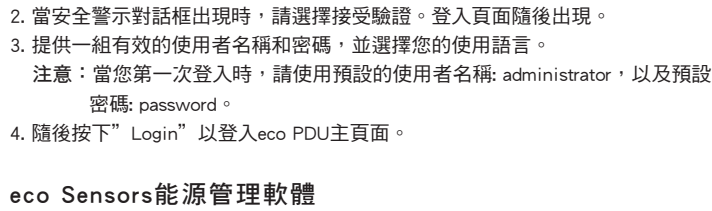

#### eco Sensors能源管理軟體 全系列eco PDU皆支援eco Sensors能源管理軟體。NRGence eco Sensors藉由直覺 易用的圖形用戶介面,提供使用者配置與監控裝置插座狀態,讓您輕鬆管理多組 裝置,NRGence eco Sensors附於本包裝所含CD光碟。

#### SNMP

NRGence eco PDUs 可支援任何第三方V1、V2或V3版本的SNMP網路管理系統。 SNMP MIB(Management Information Database)網管資訊庫元件附於本包裝所含CD光 碟。

如欲透過網際網路瀏覽器操作eco PDU,您必須從登入開始:

- 操作方法

#### 提供三種方式方便您操作與管理本產品,包含:瀏覽器,eco Sensors能源管理軟體以 及SNMP。

注意: 我們強烈建議您使用紮線帶和線材固定條以確保連接線固定在裝置前方。

#### 瀏覽器 eco PDU智慧型節能感測電源分配器可透過任何作業平台的網際網路瀏覽器進行存取

及控制指今。

모든 eco PDU는 eco Sensors (eco PDU 관리 소프트웨어)를 지원합니다. NRGence eco Sensors는 PDU 장치를 설정하고 연결된 장치들의 전원 상태를 모니터링 하도록 하는 직관적이고 사용자 편의적인 그래픽 사용자 인터페이스를 제공하여 다수의 장치들을 관리하기 위한 쉬운 방식을 제공합니다. NRGence eco Sensors는 eco PDU 패키지에서 제공하는 소프트웨어 CD에서 찾으실 수

> 있습니다. SNMP

eco Sensors